## 「第1回学年連絡会」動画の視聴方法

## 『Google Classroom』利用手順について【保護者向け】

【ご注意】動画の視聴に際して発生するデータ通信料等につきましては、自己負担にてお願いいたします。

【 | 】ログイン方法 <mark>
GPCでの操作方法</mark>

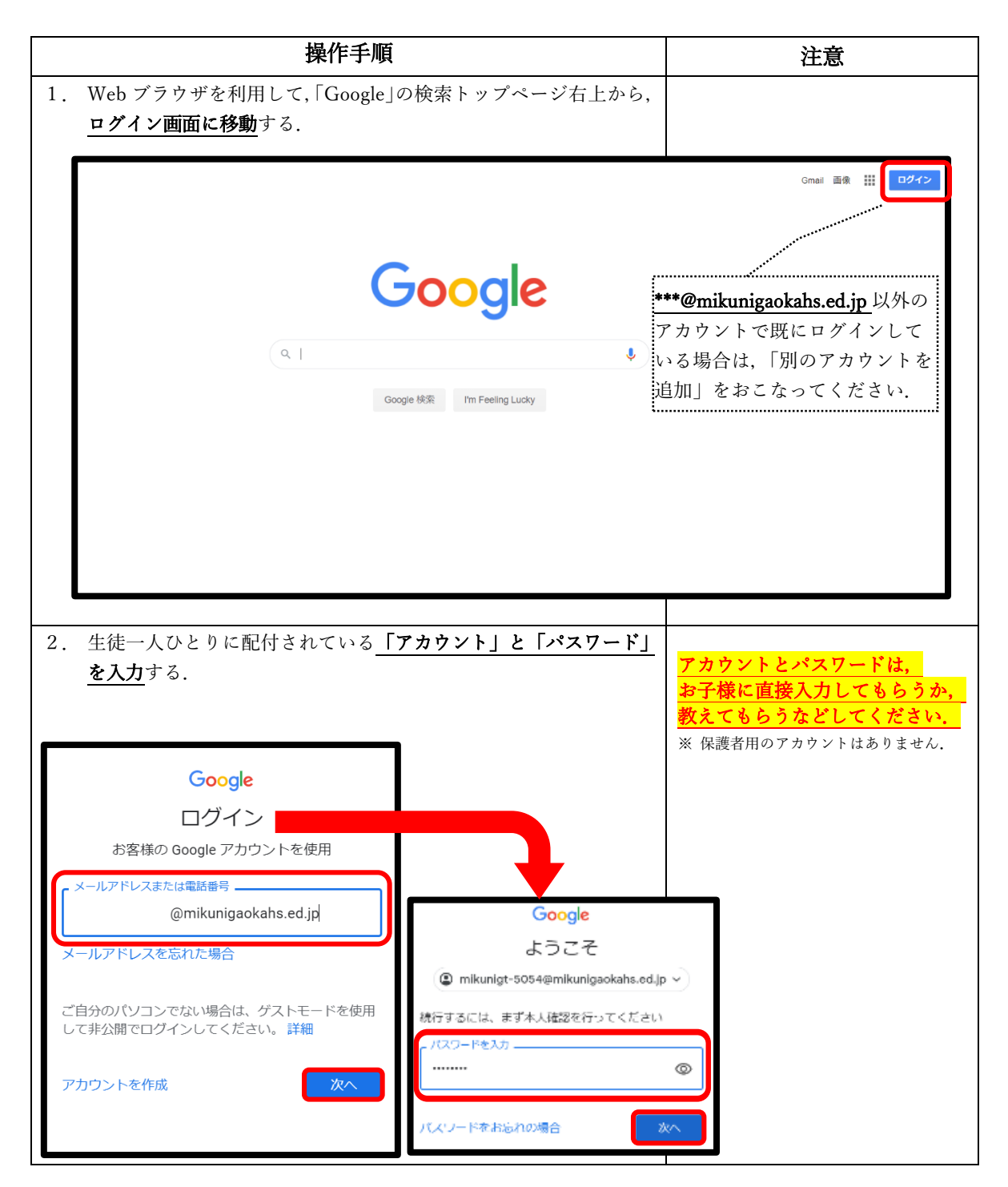

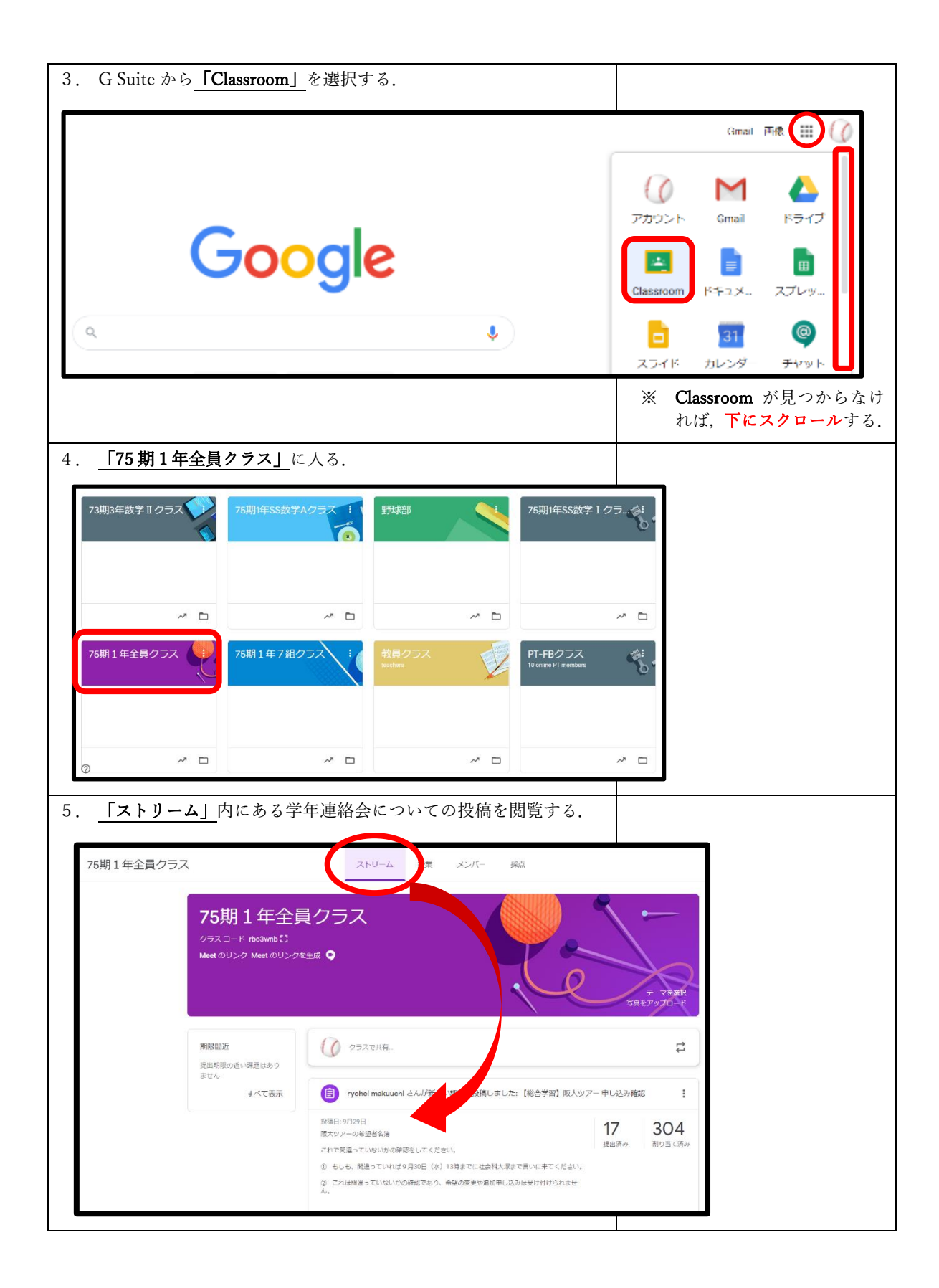